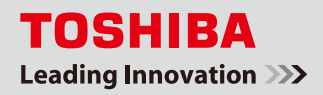

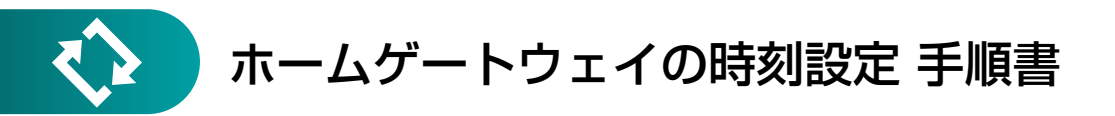

本書では、SimpleHEMS<sup>™</sup> ご利用の場合のホームゲートウェイの日付・時刻設定について、手順をご説明します。 SimpleHEMS<sup>™</sup> では、ご利用開始時にお客様による日付・時刻の設定が必要です。 また、ご利用中に時刻や日付にずれが生じた場合も、本書の手順に沿って再度設定してください。

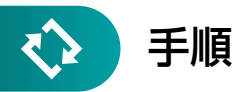

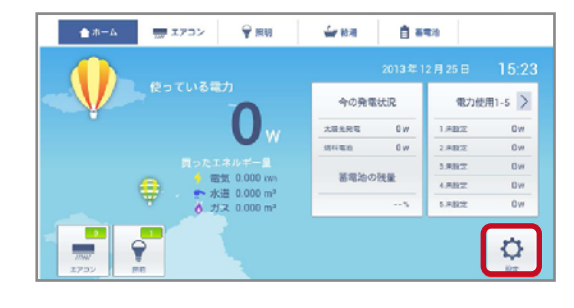

SimpleHEMS<sup>™</sup>のトップ画面を表示します。 [設定] ボタンをクリックします。

- LANG-CLUCE
   RESIDE CENTRE

   L773-002
   --100

   REBIN
   --100

   REBIN
   --100

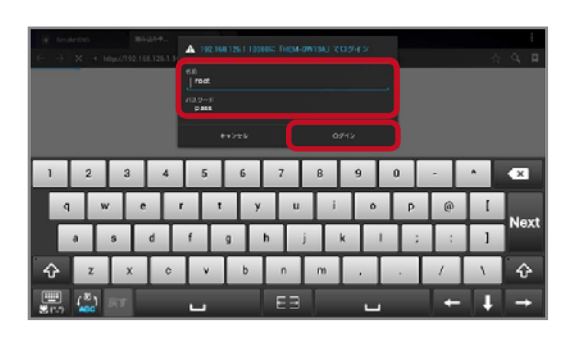

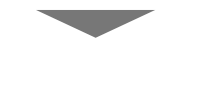

次のページへ

ログインダイアログが表示されます。
 以下の『名前』、『パスワード』を入力して、
 [ログイン] ボタンをクリックします。

名前:root パスワード:お客様が設定したパスワード (初期値:pass)

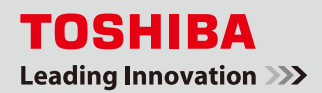

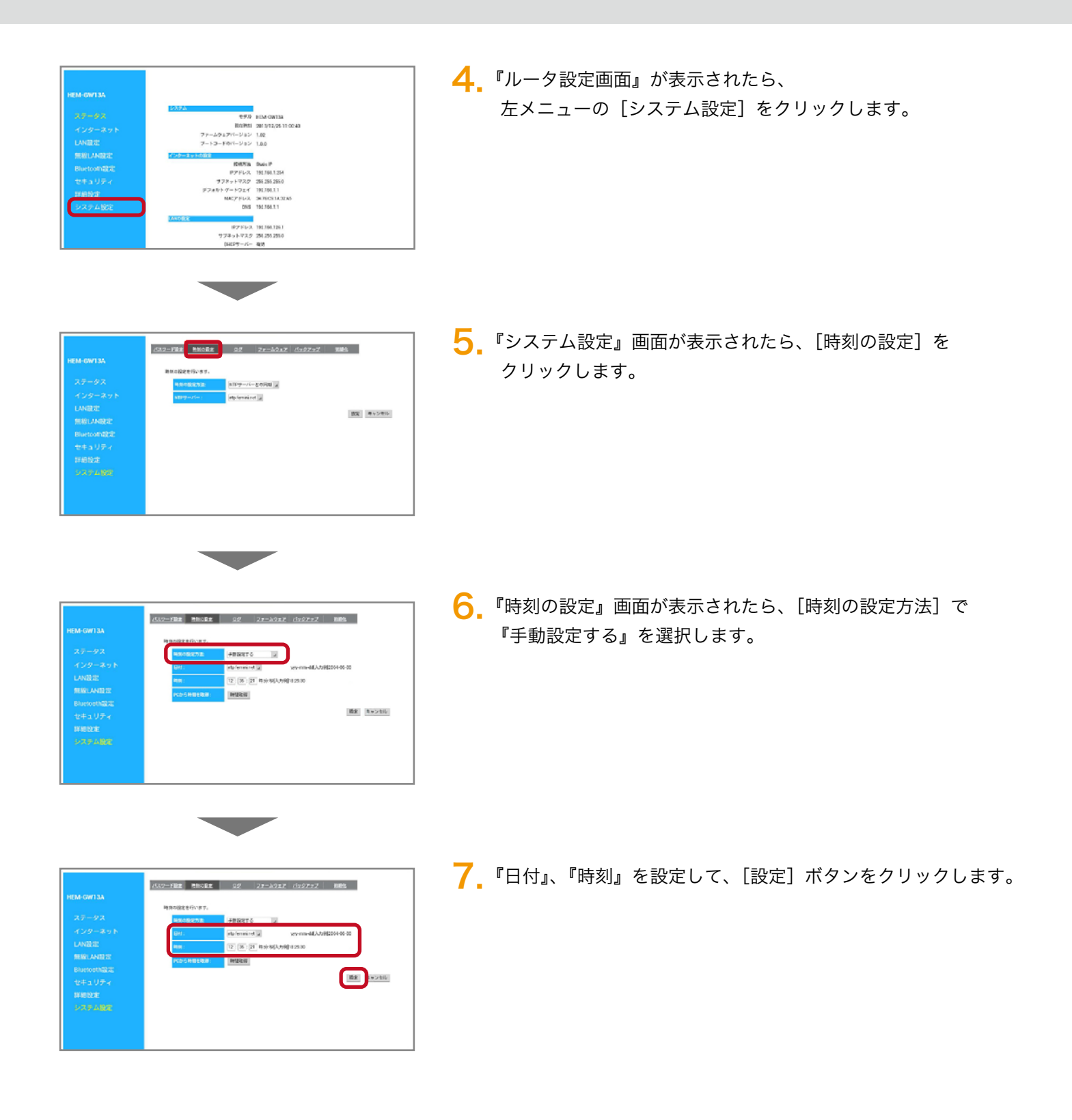

以上で作業は終了です。

SimpleHEMS<sup>™</sup> のトップ画面を表示して、日付・時刻が正しく表示されていることを確認してください。